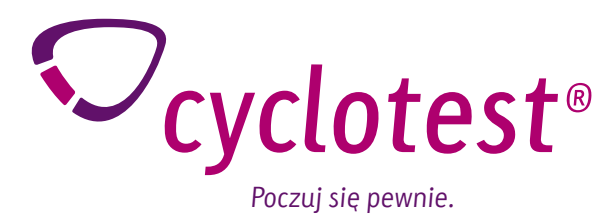

# cyclotest®mgSoftware Instrukcja obsługi

| 000                 |                                    | ♥ cyclotest                                                                                                    |                                                             |
|---------------------|------------------------------------|----------------------------------------------------------------------------------------------------|-------------------------------------------------------------|
| BMI                 | Aktualizacja Zapis danych          | Usun dane Usun dane Penec Informacja                                                                                                    | Cyclotest®                                                  |
| Profil pło          | odności                            | Podgląd                                                                                                    |                                                             |
| Cyl                 | kl Data                            |                                                                                                    | Lip. 2014                                                   |
| 7                   | 16/10/2014                         | 34.3<br>34.0<br>12.7                                                                                                    |                                                             |
| 5                   | 03/08/2014                         | 37.4<br>37.1<br>36.8                                                                                                    |                                                             |
| 4                   | 27/06/2014                         |                                                                                                    |                                                             |
| 3                   | 02/06/2014                         | 35.6<br>35.3<br>35.0                                                                                                    |                                                             |
| 1                   | 12/05/2014                         | Color option 1 2 3 4 5 6 7 8 9 10 31 32 33 14 15 16 17 38 19 20 21 32 35 24 25<br>50                                                                                                    | 28 27 28 29 30 31 32 33 34 35 56 37 38 39 40 41 42 43 44 45 |
|                     |                                    |                                                                                                    |                                                             |
| 🗸 Tylko ak          | tywne cykle                        | Temperatura (YC)<br>8 8 60 (2010)<br>Ministrativa<br>Kel availutions (K)<br>8 8 8 10 (2010)<br>Ministrativa<br>Kel availutions (K)<br>8 8 8 10 (2010)<br>8 9 10 (2010)<br>8 9 10 (2010)<br>8 10 (2010)<br>8 10 (201 |                                                             |
| 60                  |                                    | Sigu maciy<br>di niqitatire<br>Zhizamie di glatite di glatite                                                                                                    | 📰 ninskipung opti 📲 ninspana dhaji opti                     |
| Importuj<br>profile | Tabela danych Otworz<br>PDF profil | Ostatnia tsanomisja danych: 16.30.2014                                                                                                    |                                                             |

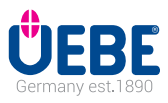

| cyclotest® mySoftware to do<br>rowych komputera cyklu cycl |
|------------------------------------------------------------|
|                                                            |
|                                                            |
| Umożliwia ono odczyt danyc<br>płodności w pliku PDF.       |
| Należy koniecznie przestrz                                 |
| ządzenia.                                                  |
|                                                            |
|                                                            |
|                                                            |
|                                                            |
|                                                            |
|                                                            |
|                                                            |
|                                                            |
|                                                            |
|                                                            |

mputera cyklu cyclotest<sup>®</sup>.

lodatkowe oprogramowanie do transmisji i wyświetlania danych pomialotest<sup>®</sup> na komputerze PC.

ch cyklu z komputera cyklu cyclotest® oraz utworzenie i zapisanie profilu

zegać wskazówek i informacji zamieszczonych w instrukcji obsługi ur-

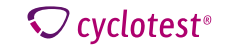

# Infolinia serwisowa cyclotest®

#### Droga Czytelniczko,

prosimy o dokładne przeczytanie naszych instrukcji dotyczących korzystania z oprogramowania cyclotest® mySoftware i zapoznania się z jego funkcjami.

Podczas korzystania z komputera cyklu cyclotest<sup>®</sup> w połączeniu z oprogramowaniem cyclotest<sup>®</sup> my-Software, zwłaszcza na początku, może się zdarzyć, że niektóre odczyty i informacje pojawiające się na wyświetlaczu będą dla Ciebie niezrozumiałe lub będziesz mieć pytania dotyczące obsługi.

W takich przypadkach prosimy o kontakt z infolinią serwisową cyclotest $^{\circ}$ , która działa od poniedziałku do czwartku od 8.00 - 17.00, a w piątek do 16.30.

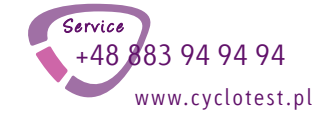

Nasz zespół doradców cyclotest® z przyjemnością odpowie na wszelkie pytania.

Obsługiwane systemy operacyjne: Windows 7 i nowszy, MAC OS od 10.x

| CYCLOTEST MYSOFTWARE                                                     |         |   |
|--------------------------------------------------------------------------|---------|---|
| Plik instalacyjny                                                        |         |   |
| Tutaj możesz pobrać setup file dla Windows PC. Plik jest<br>raczej duży: |         |   |
| Plik instalacyjny Windows exe                                            | WKRÓTCE | 0 |
| Tutaj możesz pobrać setup file dla Mac. Plik jest rac-<br>zej duży:      |         |   |
| Plik instalacyjny Mac dmg                                                | WKRÓTCE | 0 |

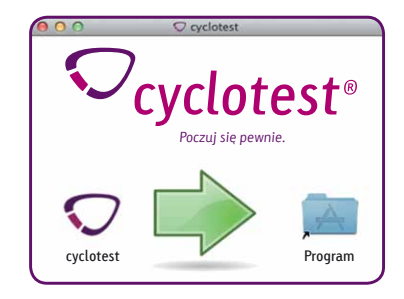

Do otwierania plików na komputerze PC potrzebny jest program PDF Reader.

Link do pobrania oprogramowania cyclotest<sup>®</sup> mySoftware można znaleźć na naszej stronie www.cyclotest.com w zakładce "cyclotest mySoftware". Jeśli ustawienie Autorun jest nieaktywne, po pobraniu oprogramowania należy rozpocząć instalację ręcznie.

W zależności od konfiguracji sprzętowej instalacja może potrwać kilka minut.

Teraz oprogramowanie jest gotowe do połączenia z komputerem cyklu cyclotest $^{\circ}.$ 

W razie problemów z instalacją pomoc można znaleźć na naszej stronie internetowej www.cyclotest. com w zakładce "cyclotest mySoftware". Można także skontaktować się z naszą infolinią serwisową cyclotest<sup>®</sup> pod numerem tel. (patrz str. 4).

**♡** cyclotest<sup>®</sup>

## Interfejs użytkownika

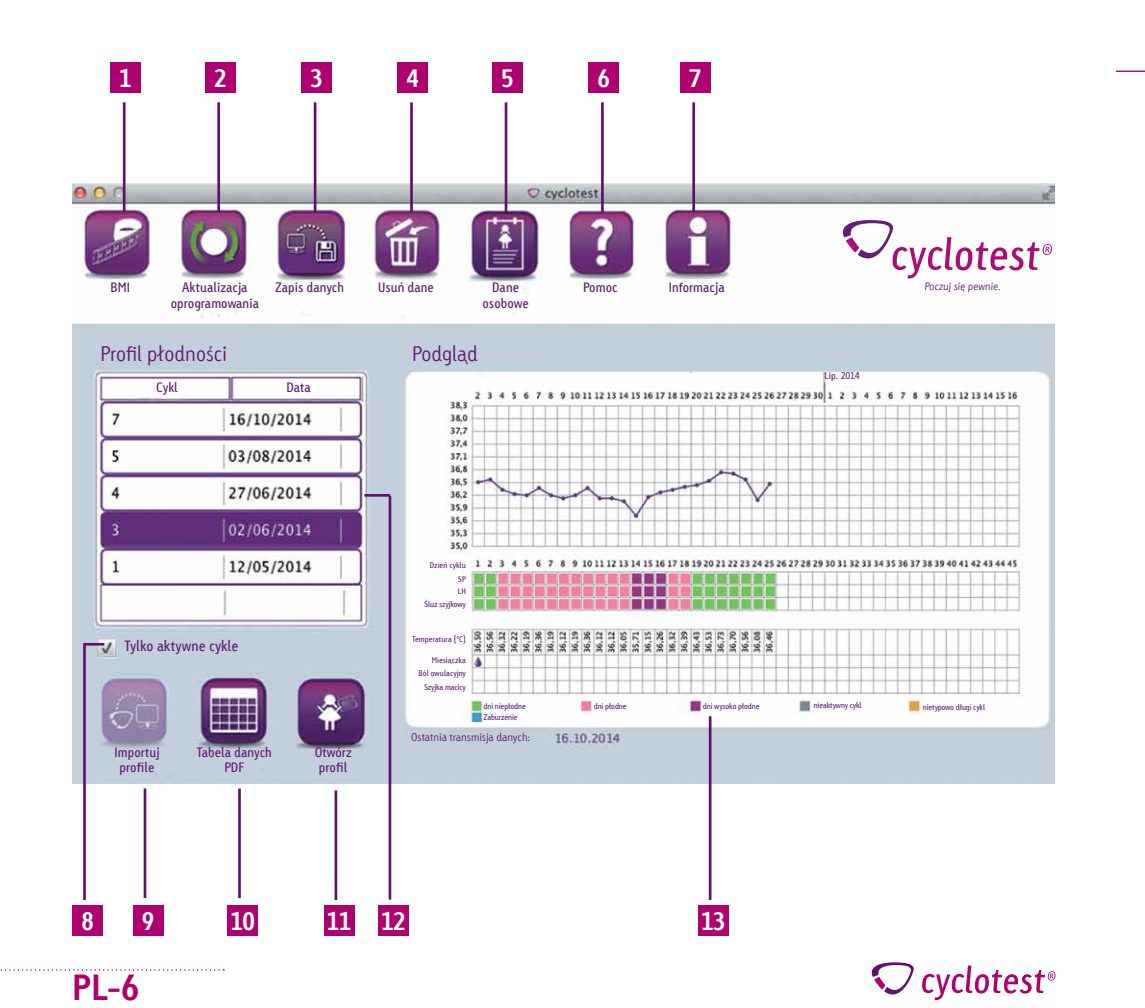

#### Elementy i funkcje

- 1 Analiza danych BMI w postaci krzywej i tabeli (patrz str. 11)
- 2 Dostępne aktualizacje oprogramowania cyclotest<sup>®</sup> mySoftware oraz komputera cyklu (patrz str. 12)
- 3 Zapis i przywracanie danych z oprogramowania cyclotest<sup>®</sup> mySoftware (patrz str. 14)
- 4 Usuwanie danych cyklu z komputera cyklu lub oprogramowania PC (patrz str. 15).
- 5 Wyświetlanie i ukrywanie imienia i nazwiska oraz adresu e-mail na profilach płodności (patrz str. 16)
- 6 Instrukcja obsługi, infolinia i połączenie Teamviewer (patrz str. 17)
- 7 Informacje o oprogramowaniu cyclotest® mySoftware
- 8 Wyświetlanie lub ukrywanie nieaktywnych cykli (patrz str. 8)
- 9 Odczyt danych cyklu z komputera cyklu cyclotest® (patrz str. 8)
- 10 Tabelaryczne przedstawienie wczytanych cykli w dokumencie PDF (patrz str. 10)
- 11 Otwieranie wybranego profilu płodności w dokumencie PDF (patrz str. 10)
- 12 Przegląd zaimportowanych cykli, posortowanych według daty początku cyklu (patrz str. 8)
- 13 Podglad wybranego profilu płodności (patrz str. 9)

# Ϛ cyclotest®

#### Profil płodności

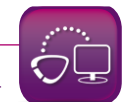

Przed otwarciem programu cyclotest® mySoftware należy połączyć komputer cyklu z komputerem PC i go włączyć. Odczyt danych jest możliwy tylko wtedy, gdy instalacja została pomyślnie zakończona. Poprawność instalacji można rozpoznać po aktywacji odpowiedniej ikony.

Po kliknięciu przycisku "Importuj profile", można odczytać wszystkie dane z komputera cyklu cyclotest®. Cykle wyświetlają się w tabeli profili płodności i są posortowane według daty początku cyklu.

#### ✓ Tylko aktywne cykle

Zaznaczając lub odznaczając opcję "Tylko aktywne cykle", w tabeli profili płodności można wyświetlać lub ukrywać cykle oznaczone w komputerze cyklu jako nieaktywne.

| Cykl | Data       |
|------|------------|
| 7    | 16/10/2014 |
| 5    | 03/08/2014 |
| 1    | 27/06/2014 |
| 3    | 02/06/2014 |
| 1    | 12/05/2014 |

Po wybraniu cyklu w tabeli profili płodności wyświetla się on w oknie Podqląd.

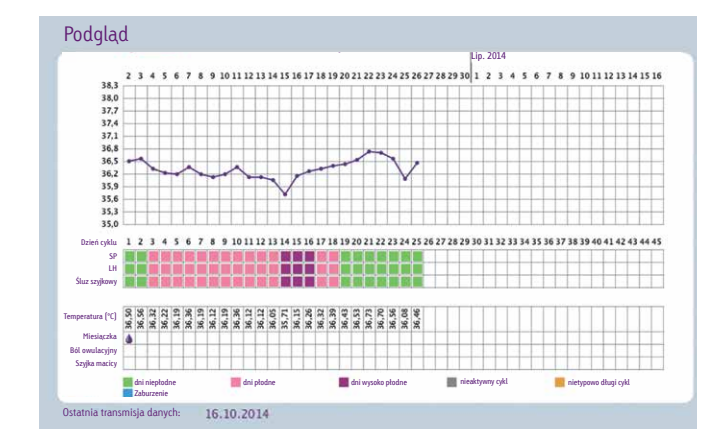

Dwukrotne kliknięcie cyklu w tabeli, kliknięcie cyklu w podglądzie lub kliknięcie przycisku "Otwórz profil" powoduje otwarcie się wybranego profilu płodności w oknie podglądu.

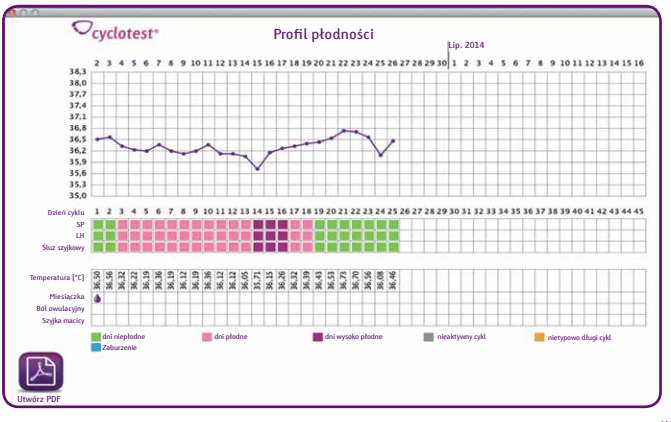

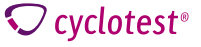

**C** cyclotest<sup>®</sup>

**PL-11** 

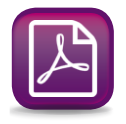

Kliknięcie przycisku "Utwórz PDF" umożliwia zapisanie i otwarcie profilu płodności.

Ręczne protokołowanie jest tym samym zbędne. W przeszłości lekarz ginekolog zalecał prowadzenie kalendarza menstruacyjnego, dzisiaj może prześledzić cykl w profilu płodności cyclotest® mySoftware.

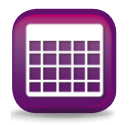

Jeśli jedna tabela ma zawierać wszystkie wczytane do tej pory cykle, należy kliknąć przycisk "Tabela danych PDF". Po zapisaniu dokumentu PDF można go otworzyć i uzyskać przegląd wszystkich cykli.

#### BMI

Po kliknięciu ikony BMI otwiera się okno podglądu, w którym wszystkie dostępne dane są przedstawione w postaci graficznej (w postaci krzywej i tabeli).

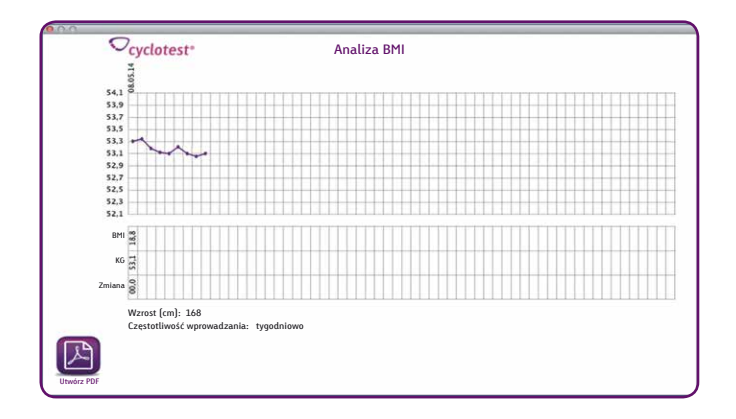

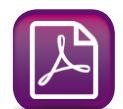

Za pomocą funkcji "Utwórz PDF" można zapisać i otworzyć analizę BMI.

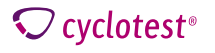

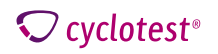

**PL-13** 

### Aktualizacja oprogramowania

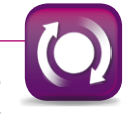

Program szuka aktualizacji automatycznie. Jeśli oprogramowanie cyclotest<sup>®</sup> mySoftware lub oprogramowanie sprzętowe komputera cyklu nie są aktualne, strzałki w ikonie podświetlają się na zielono.

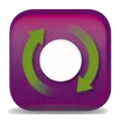

Kliknięcie ikony Aktualizacja oprogramowania powoduje otwarcie okna, które prowadzi użytkownika przez proces instalacji.

| 000                         |                      |
|-----------------------------|----------------------|
| Aktualizacja oprogramowania | Cyclotest®           |
| Znaleziono następ           | oujące aktualizacje: |
| oprogramowanie cyclotest    | $\odot$              |
| komputer cyklu cyclotest    | $\bigcirc$           |
|                             |                      |

Wskazówka: aktualizacja trwa kilka minut. W tym czasie nie należy odłączać komputera cyklu od komputera PC.

| Aktualizacja | Cyclotest <sup>®</sup>                                               |
|--------------|----------------------------------------------------------------------|
|              | Przygotowania do aktualizacji zakończone<br>Rozpocznij aktualizację. |

Aktualizację można rozpocząć, naciskając przycisk.

| Aktualizacja |                                                           |
|--------------|-----------------------------------------------------------|
|              | Aktualizacja w toku. Nie odłączaj przewodu USB cyclotest! |
|              |                                                           |
|              |                                                           |

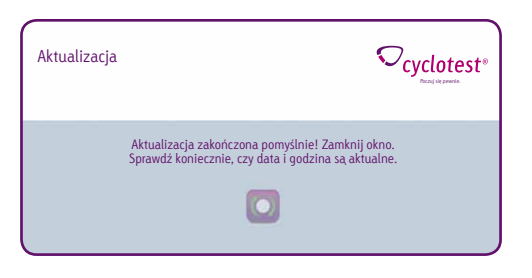

Po zakończeniu procesu aktualizacji należy zamknąć okno informacyjne. Teraz można odłączyć komputer cyklu cyclotest<sup>®</sup> od komputera PC.

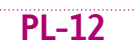

**C** cyclotest<sup>®</sup>

**♡** cyclotest®

### Transfer danych

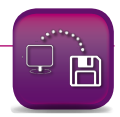

Tutaj użytkownik ma możliwość przesłania zapisanych lokalnie danych do innego komputera PC lub innego nośnika archiwizacji.

Ponadto za pomocą tej funkcji można przywracać dane na nowym komputerze PC.

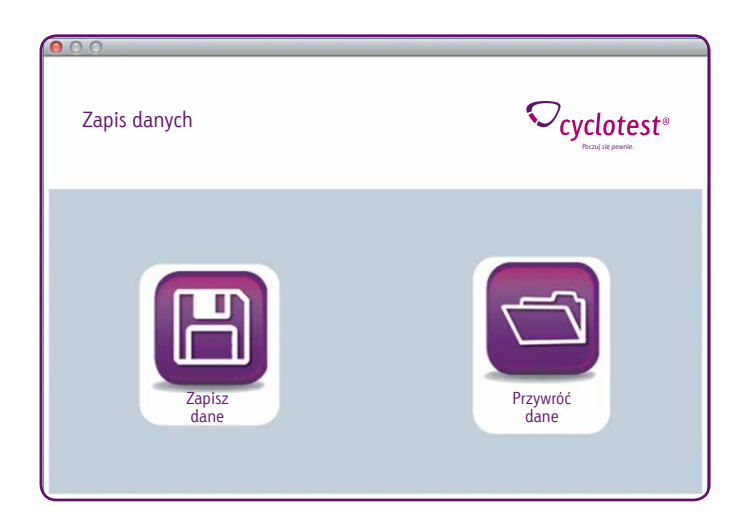

#### Usuwanie danych

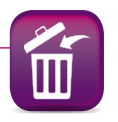

Kliknięcie przycisku "Oprogramowanie" umożliwia usunięcie wszystkich danych zapisanych w programie cyclotest $^{\circ}$  mySoftware.

Kliknięcie przycisku "Komputer cyklu" umożliwia nieodwracalne usunięcie wszystkich danych cyklu zapisanych w komputerze cyklu cyclotest®.

| Usuń dane      | ♥<br>cyclotest®<br>Pical is press. |
|----------------|------------------------------------|
| oprogramowanie | komputer cyklu                     |
| cyclotest      | cyclotest                          |

Ważne: należy pamiętać, że po usunięciu ponowne przywrócenie danych nie jest możliwe.

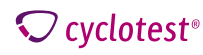

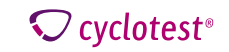

# Obsługa

### Dane osobowe

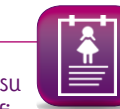

Kliknięcie ikony Dane osobowe umożliwia wprowadzenie imienia i nazwiska oraz adresu e-mail. Po kliknięciu przycisku Zapisz dane te są zatwierdzanie i wyświetlają się w profilach płodności.

| Dane<br>osobowe           |                                    | Cyclotest <sup>®</sup> |
|---------------------------|------------------------------------|------------------------|
| lmię i nazwisko<br>E-Mail | Mia Muster<br>mia.muster@muster.de |                        |

Wskazówka: jeśli dane osobowe nie mają wyświetlać się na profilach płodności, można je ukryć, zaznaczając daną opcję.

#### Pomoc

Kliknięcie ikony Pomoc umożliwia pobranie instrukcji obsługi komputera cyklu cyclotest® w formacie pdf bezpośrednio ze strony internetowej.

Ponadto można znaleźć tutaj informacje o infolinii cyclotest® oraz moduł wsparcia w przypadku konieczności skorzystania z pomocy technicznej.

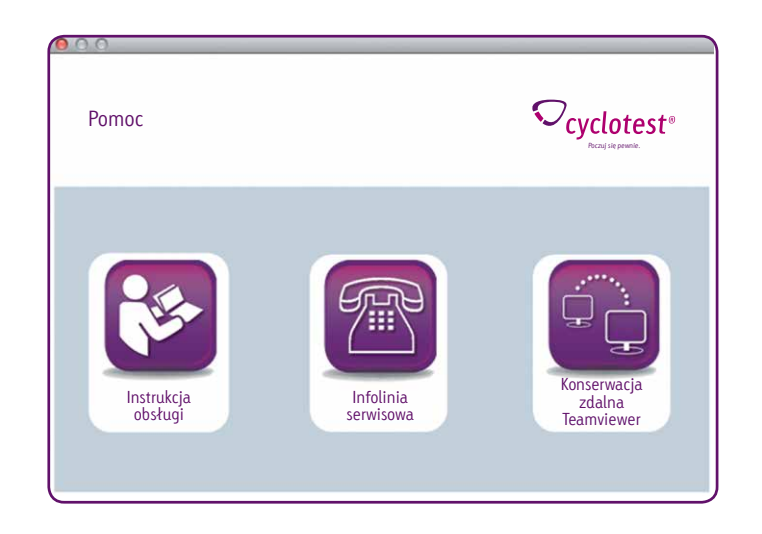

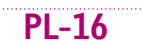

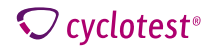

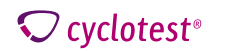

Dodatkowy sprzęt podłączany do medycznych urządzeń elektrycznych musi spełniać stosowne normy IEC lub ISO (np. IEC 60950 dla sprzetu przetwarzającego dane). Ponadto wszystkie konfiguracje muszą spełniać wymagania normatywne dla systemów medycznych (patrz IEC 60601-1-1 lub Część 16 trzeciego wydania IEC 60601-1. odpowiednio).

Osoba podłaczająca dodatkowy sprzęt do medycznych urządzeń elektrycznych jest konfiguratorem systemu i w związku z tym odpowiada za to, by system spełniał normatywne wymagania dla systemów. Zwraca się uwagę na fakt, że miejscowe przepisy mają moc nadrzędną nad wyżej wymienionymi normatywnymi wymaganiami. W przypadku watpliwości należy skonsultować się z miejscowym przedstawicielem handlowym lub serwisem technicznym.

#### Wyłaczenie odpowiedzialności

Instalując, kopiując lub korzystając w inny sposób z tego oprogramowania, użytkownik akceptuje poniższe wyłacznie odpowiedzialności. W maksymalnym dozwolonym przez właściwe prawo zakresie firma UEBE Medical GmbH i jej dostawcy odrzucają wszelką odpowiedzialność za jakiekolwiek szkody specialne, przypadkowe, pośrednie lub następcze (w tym w szczególności straty w wyniku utraconych korzyści, zakłócenia działalności gospodarczej, utraty informacji handlowych lub jakichkolwiek innych szkód majatkowych), które powstały na skutek użytkowania oprogramowania lub w zwiazku z tym, że jego użytkowanie nie było możliwe; obowiazuje to także wtedy, gdy firma UEBE Medical GmbH została uprzednio poinformowana o możliwości powstania takich szkód. W każdym wypadku odpowiedzialność firmy UEBE Medical GmbH i jej dostawców ogranicza się zgodnie z ta umowa do rzeczywistej kwoty, która użytkownik zapłacił za oprogramowanie, o ile klauzula ta nie została wyłączona przez obowiązujące prawo.

Wypożyczanie lub niedozwolone kopiowanie, demonstrowanie lub przesyłanie tego oprogramowania jest niezgodne z obowiązującym prawem. Niniejsza umowa licencyjna na oprogramowanie podlega prawu niemieckiemu.

#### Obiaśnienie symboli

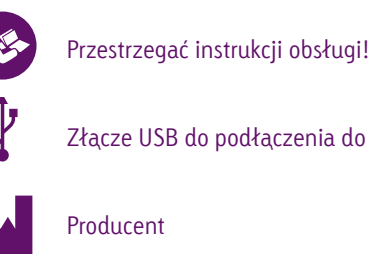

Złacze USB do podłaczenia do komputera PC

# Gwarancja

Warunki gwarancji można znaleźć w instrukcji obsługi komputera cyklu cyclotest<sup>®</sup>.

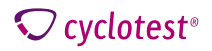

#### **REF** 66001

cyclotest° i UEBE° są międzynarodowymi chronionymi znakami towarowymi firmy

UEBE Medical GmbH Zum Ottersberg 9 97877 Wertheim, Niemcy

Zmiany techniczne zastrzeżone. Zabrania się kopiowania w całości lub części. © Copyright 2014 UEBE Medical GmbH

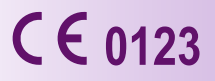

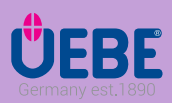